# Firmware LION\_05\_25\_11.1 is available

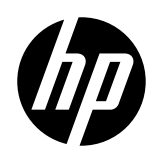

#### For the DesignJet Z6 Pro and Z9+ Pro printer series

#### March 2025

A new firmware version LION\_05\_25\_11.1 is available for the HP DesignJet Z6 Pro and Z9+ Pro Printer Series. The following information provides details of the changes.

## New fixes included in LION\_05\_25\_11.1

- Fixed broken support links in the embedded web server.
- Improved behavior related to left spittoon capacity.
- Fixed warranty status shown in printhead detailed information after waking up from sleep mode.
- Fixed a bug using SNMP causing SN to not be shown properly.
- Fixed a bug in Printbeat and PrintOS when cyan ink was removed, Gloss Enhancer ink as missing too.
- Fixed Printhead warranty spent unknown in-service plot.
- Improved roll width reading, adjusting to standard sizes.
- Fixed a bug causing Service station to not cap printheads when reaching end of roll.
- Improved Media Tracking accuracy.
- Fixed a bug in nesting option causing color issues in FP.
- improved color profile for different default media presets.

## Affected printers

#### New firmware version LION\_05\_25\_11.1

| Product name                                            | Printer model number |
|---------------------------------------------------------|----------------------|
| HP DesignJet Z6 Pro 64in Printer                        | 2QU25A               |
| HP DesignJet Z6 Pro 64in Printer                        | 2QU25F               |
| HP DesignJet Z9+ Pro 64in Printer                       | 2RM82A               |
| HP DesignJet Z9+ Pro 64in Printer (for contractual SKU) | 2RM82F               |
| HP DesignJet Z9+ Pro 64in Printer TAA Compliant         | 2RM82G               |

## Installation instructions

There are various ways of downloading and installing firmware updates. These processes are described as follows, choose whichever is most convenient:

- 1. Automatic firmware update using the printer's control Panel (Web Services must be enabled):
  - Select Main Menu > Settings > Firmware Update > Check the Automatic box.
- 2. Automatic firmware update using the Embedded Web Server (Web Services must be enabled):
  - Type the printer's IP in any web browser to open the printer's Embedded Web Server.
  - Select the About printer tab > Firmware update.
  - Click Check now to check whether new firmware is available.
  - If new firmware is available, information about the new firmware is displayed, and you are given the option to download and install it.
- 3. Manual Firmware Update using a USB drive:
  - Download the firmware file from <u>www.hp.com</u>.
  - Copy the downloaded firmware file to an empty USB device previously formatted in FAT 32.
  - Plug the USB device into the USB port on the Front Panel.
  - A firmware update assistant will appear on the Front Panel to guide you through the update process.
- 4. Manual Firmware Update using the Embedded Web Server:
  - Download the firmware file from <u>www.hp.com</u>.
  - Type the printer's IP into any web browser to open the printer's Embedded Web Server.
  - Select the About printer tab > Manual Firmware Update.
  - Browse for and select the latest firmware file that was downloaded. e. Click Update.
  - The firmware update process will start automatically.
- 5. Manual Firmware Update using the HP DesignJet Utility (Windows):
  - Download the firmware file from <u>www.hp.com</u>.
  - Open the HP DesignJet Utility.
  - Go to the Admin tab.
  - Select Launch Firmware update. The Embedded Web Server will be opened.
  - Follow the steps detailed in options 2 or 4 of this section.

For any additional help or clarification, contact your support representative.